Liebe Kinder, liebe Eltern, liebe Lehrer,

für alle Mitglieder der Schulgemeinde wurde ein IServ-Zugang angelegt. Die Anmeldeinformationen haben sie auf einem Papierstreifen erhalten. Dies sieht folgendermaßen aus:

| Benutername    | vorläufiges Passwort |  |  |
|----------------|----------------------|--|--|
| max.mustermann | 359428               |  |  |

| Öffnen Sie im Brower die Seite |  |
|--------------------------------|--|
| www.diesterwegschule-ldk.de    |  |

Geben Sie dort Ihren Benutzernamen und Ihr vorläufiges Passwort ein.

Dies sollte dann folgendermaßen aussehen:

Klicken Sie auf "Anmelden".

| IServ-Anmeldung |                    |
|-----------------|--------------------|
| max.mustermann  |                    |
| •••••           |                    |
| C Anmelden      | Angemeldet bleiben |

Diesterwegschule diesterwegschule-ldk.de

## Passwort setzen

S

Nun müssen Sie ein neues Passwort setzen.

Bitte schreiben Sie sich Ihr neues Passwort auf Papier und bewahren ihn gut auf. Tippen Sie nun Ihr neues Passwort ein und wiederholen Sie dies.

Klicken Sie auf "OK".

Nun sind sie bei IServ angemeldet.

| ie mü: | ssen ein neues Passwort festlegen.                                                                                                    |  |  |
|--------|----------------------------------------------------------------------------------------------------|--|--|
| i      | Aus Sicherheitsgründen müssen Sie Ihr Passwort<br>ändern, bevor Sie fortfahren können.<br>Das Passwort darf Groß- und Kleinbuchstaben sowie<br>Ziffern und Zeichen enthalten. Umlaute sind nicht<br>erlaubt. Aus Sicherheitsgründen sollten Sie Ihr<br>Passwort niemals weitergeben und regelmäßig ändern.<br>Tipp: Je komplexer Ihr Passwort ist, desto kürzer darf<br>es sein. |  |  |
| eues I | Passwort                                                                                                    |  |  |
|        |                                                                                                    |  |  |
| asswo  | rt wiederholen                                                                                                    |  |  |
|        |                                                                                                    |  |  |
|        |                                                                                                    |  |  |

Dies ist die Startseite:

| 🛄 Posteingang - E-Mail - IServ - 🛛 🗙         | 🔜 Startseite - IServ - diesterwegs: 🗙 🕂                                                                                             |                                            |  |  |
|----------------------------------------------|----------------------------------------------------------------------------------------------------|--------------------------------------------|--|--|
| $\leftarrow \rightarrow$ C $\textcircled{0}$ | https://diesterwegschule-ldk.de/iserv/ … 🗵 🔂 🗌 🔍 Suchen                                                                             | ⊻ II\ 🖾 🛎 ≡                                |  |  |
| IServ                                        | Diesterwegschule                                                                                                    | 0 1                                        |  |  |
| •••                                          | ♠ » Startseite                                                                                                    | Letzter Login: 12.03.2020 12:04            |  |  |
| MM Max Mustermann +                          | Hallo Max!                                                                                                    |                                            |  |  |
| Schnellzugriff 🖌                             | 🖻 E-Mail                                                                                                    | 📕 IServ-App 🗙                              |  |  |
| E-Mail                                       | - Es befindet sich keine ungelesene E-Mail Im Posteingang - Laden Sie die JServ-App für eine für Ihr Mobilgerät optimierte Nutzung: |                                            |  |  |
| Datelen                                      |                                                                                                    |                                            |  |  |
| 9 Kalender                                   |                                                                                                    |                                            |  |  |
| Stundenplan                                  | 🗈 News                                                                                                    | w App Store                                |  |  |
| Alle Module                                  | > Es gibt zur Zeit keine Neulgkeiten.                                                                                               | Google Play                                |  |  |
|                                              |                                                                                                    |                                            |  |  |
|                                              |                                                                                                    | 📑 Klausuren                                |  |  |
|                                              |                                                                                                    | Keine Klausur in den nächsten<br>14 Tagen. |  |  |
|                                              |                                                                                                    | 🗂 Kalender                                 |  |  |
|                                              |                                                                                                    | - Keine in den nächsten 14<br>Tagen -      |  |  |

## <u>Abmelden</u>

Folgen Sie den Schritten, um sich von IServ abzumelden.

In der linken Navigationsleiste sehen Sie oben Ihren Namen bzw. den Namen Ihres Kindes. Klicken Sie darauf.

Danach sehen Sie folgende Auswahl:

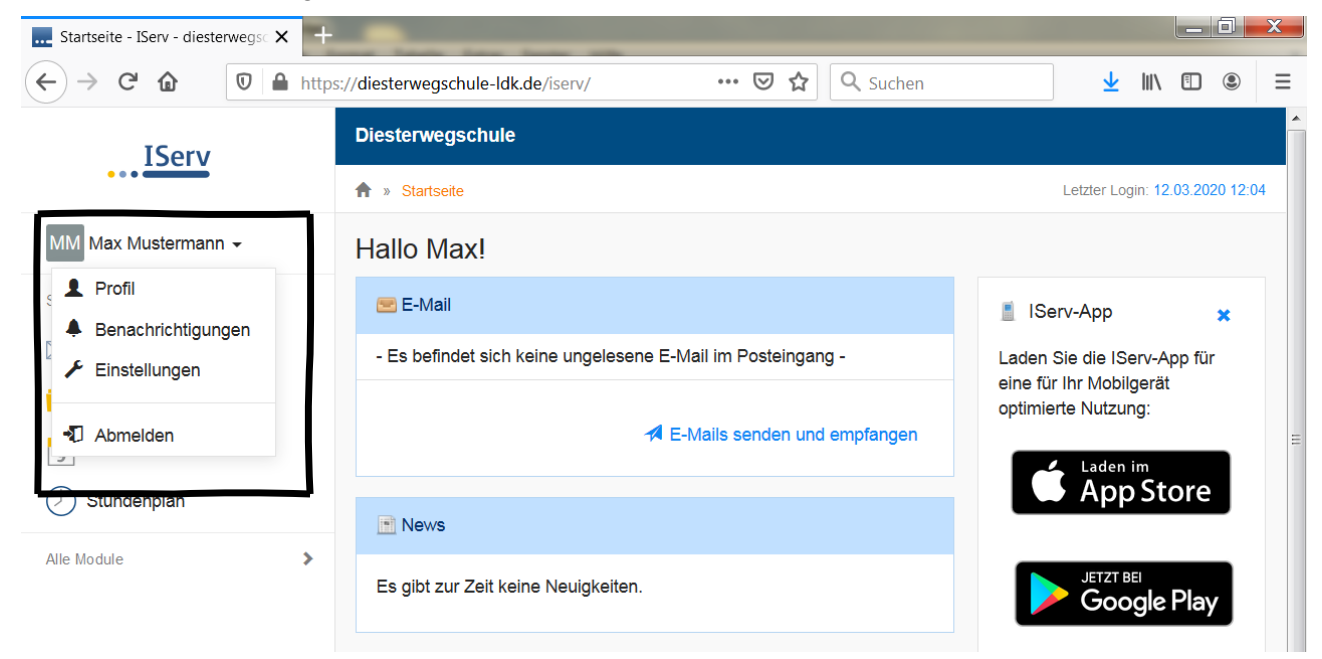

Wählen Sie "Abmelden" aus.

## Dateien auf IServ finden und herunterladen

So finden sie Dateien auf IServ:

Klicken Sie auf der Startseite in der linken Navigationsleiste auf "Dateien".

Klicken Sie dann auf "Gruppen".

| Dateien - IServ - diesterwegsch 🗙 🕂                                 | the law has been at                                               |                 |
|---------------------------------------------------------------------|-------------------------------------------------------------------|-----------------|
| $\leftarrow \rightarrow$ C $\textcircled{O}$ $\textcircled{O}$ http | s://diesterwegschule-ldk.de/iserv/file.html/R ···· ♡ ☆ 🔍 Suchen 🔽 | \ ඞ ⑨ ≡         |
| IServ                                                               | Diesterwegschule                                                  |                 |
| • • •                                                               | ♠ » Dateien » Eigene                                              | Apps      Hilfe |
| MM Max Mustermann -                                                 | 📁 Eigene 😭 Gruppen                                                |                 |
| Schnellzugriff 💉                                                    | + Hinzufügen -                                                    | 🔀 Erweitert 🗸   |
| Dateien                                                             | In Dateien su                                                     | chen Q          |
| 9 Kalender                                                          | ☑ Name JL Größe J↑ Besitzer J↑ Letzte Änderung                    | tt.             |
| Stundenplan                                                         | Desktop - Max Mustermann 12.03.2020 11:52                         | >               |
| Alle Module                                                         | Dischen 🖍 Umbenennen Weitere Aktionen 👻                           | Bilder: M 👻     |
|                                                                     | 1 bis 1 von 1 Einträgen                                           |                 |

Danach sehen Sie den Ordner mit der Bezeichnung Ihrer Klasse. Öffnen Sie den Ordner. Danach sehen Sie alle Dateien, die für Ihre Klasse hochgeladen wurden.

| Dateien - IServ - diesterwegsch 🗙 🕂 |                                                        |                    |                   |                   |               |
|-------------------------------------|--------------------------------------------------------|--------------------|-------------------|-------------------|---------------|
|                                     | s:// <b>diesterwegschule-ldk.de/iserv/file.html</b> /R | 🗵 ☆                | <b>Q</b> Suchen   | <u>↓</u> III\     |               |
| IServ                               | Diesterwegschule                                       |                    |                   |                   |               |
|                                     | ✿ » Dateien » Gruppen » Klasse 04a                     |                    |                   |                   | ② Apps        |
| MM Max Mustermann -                 | 📁 Eigene 🛛 😭 Gruppen                                   |                    |                   |                   |               |
| Schnellzugriff 💉                    | + Hinzufügen -                                         |                    |                   |                   | 🗶 Erweitert 👻 |
| E-Mail                              |                                                        |                    |                   |                   |               |
| Dateien                             |                                                        |                    |                   | In Dateien sucher | 1 <b>Q</b>    |
| S Kalender                          | ☑ Name                                                 | ↓≟ Größe ↓↑        | Besitzer ↓↑       | Letzte Änderung 🌡 | 1             |
| () Stundenplan                      | Themen für die Schülerzeit g.docx                      | tun 13 KB          | Christine<br>Funk | 12.03.2020 12:13  | E >           |
| Alle Module >                       | 🛱 Löschen 🖍 Umbenennen                                 | Weitere Aktionen 👻 |                   | B                 | ilder: M 👻    |
|                                     | 1 bis 1 von 1 Einträgen                                |                    |                   |                   |               |

Klicken Sie auf die Datei, die Sie herunterladen möchten.